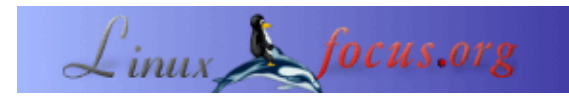

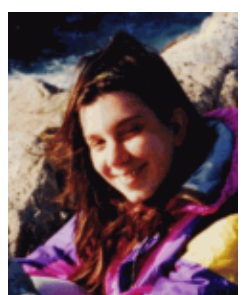

by Katja Socher <katja(at)linuxfocus.org>

About the author:

Katja es editora de LinuxFocus en el idioma alemÃ<sub>i</sub>n. Le gustan Tux, los grÃ<sub>i</sub>ficos digitales, el cine, la fotografÃ-a y el mar. Puedes encontrar su pÃ<sub>i</sub>gina <u>aquÃ-</u>.

# Blender tridimensional: Una jabitaciÃ<sup>3</sup>n con juguetes

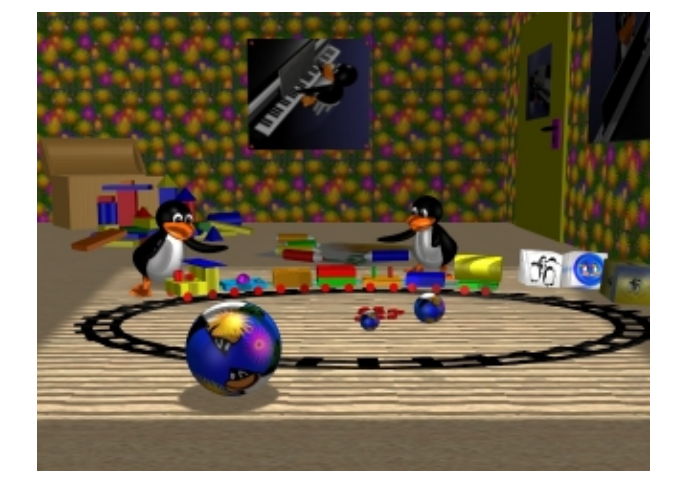

#### Abstract:

En este tercer artÃ-culo de nuestra serie sobre Blender colocaremos el tren de juguete que modelamos la vez pasada en la habitaciÃ<sup>3</sup>n de un niño y crearemos algunos juguetes más. Asumimos que ya has leÃ-do los dos artÃ-culos previos, <u>Blender tridimensional: Primeros pasos</u> y <u>Blender tridimensional: Un tren de juguete</u> y has modelado el tren de juguete tð mismo, ya que lo utilizaremos como punto de partida para este artÃ-culo.

# Una habitaciÃ<sup>3</sup>n con juguetes

Observa la imagen que se encuentra arriba, imagÃ-nala sin los dos pingÃ<sup>1</sup>/4inos Tux ni el baÃ<sup>o</sup>l para juguetes y ésa serÃ; la imagen que crearemos en esta ocasiÃ<sup>3</sup>n.

Como podr $\tilde{A}_i$ s observar, vamos a usar nuevamente nuestro tren de juguete. Entonces abre Blender (la  $\tilde{A}^{\circ}$ ltima versi $\tilde{A}^{3}$ n a la fecha en que escribo este art $\tilde{A}$ -culo es Blender 2.28) y luego, el archivo blend de tu tren de juguete (toytrain.blend o el nombre que le hayas dado). En la vista superior selecciona el tren completo (presiona b y marca todo el tren, luego presiona may $\tilde{A}^{\circ}$ sculas (SHIFT), y da un click derecho sobre cada uno de los objetos que marcaste involuntariamente con ello) y red $\tilde{A}^{\circ}$ celo un poco (presiona s). Ahora, y manteni $\tilde{A}^{\circ}$ ndolo a $\tilde{A}^{\circ}$ n seleccionado, con un click en g en la vista frontal o lateral, mu $\tilde{A}^{\circ}$ velo hacia abajo, hasta el piso.

# Una nueva vista de nuestro tren de juguete

Si has observado nuestra nueva imagen con atenciÃ<sup>3</sup>n, habrÃ<sub>i</sub>s advertido que nuestro punto de vista ha cambiado un poco en comparaciÃ<sup>3</sup>n con la Ã<sup>o</sup>ltima imagen. En vista lateral, selecciona la cÃ<sub>i</sub>mara con un click derecho, muévela hacia arriba (presiona g) y rÃ<sup>3</sup>tala (presiona r) un poco de modo que la cÃ<sub>i</sub>mara quede levemente enfocada hacia el piso.

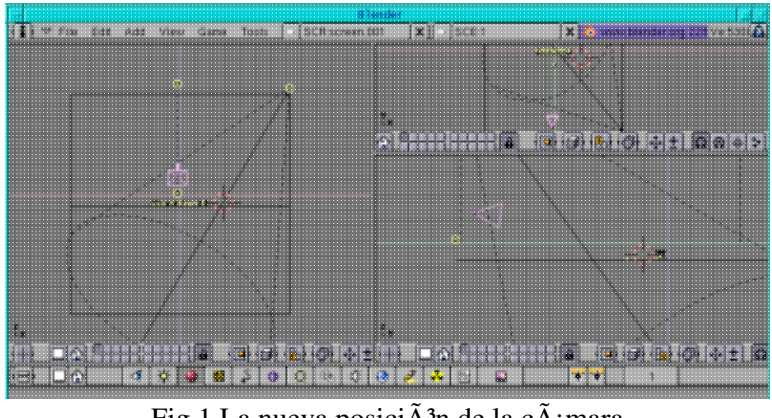

Fig.1 La nueva posiciÃ3n de la cÃ; mara

# Creando la habitaciÃ<sup>3</sup>n con texturas

Ahora cambiaremos nuestro escenario de modo que se transforme en una habitaciÃ<sup>3</sup>n.

# El Piso

Selecciona el piso verde de nuestro escenario (con un click derecho sobre  $\tilde{A}$ ©ste, debe aparecer resaltado en color rosa) y presiona el bot $\tilde{A}^3$ n de textura (el que est $\tilde{A}_i$  junto al bot $\tilde{A}^3$ n de material) seguido por un click sobre el bot $\tilde{A}^3$ n blanco para agregar una nueva textura (como el piso ya tiene designado un material, podemos ir directamente al bot $\tilde{A}^3$ n de textura, de otro modo hubi $\tilde{A}$ ©semos tenido que asignarle un material en primer lugar). En este momento ver $\tilde{A}_i$ s una serie de botones con diferentes opciones de texturas. Como ver $\tilde{A}_i$ s, ninguna de ellas se encuentra seleccionada. En Blender puedes crear t $\tilde{A}^\circ$  mismo muchas texturas diferentes, como por ejemplo, una nube como textura, una textura con vetas como en el caso de las maderas, etc. Tambi $\tilde{A}$ ©n puedes tomar cualquier imagen .jpg y .tga como textura. Esto es lo que haremos: para el piso tom $\tilde{A}$ © una textura de los patrones de GIMP, complet $\tilde{A}$ © una peque $\tilde{A}$ ±a imagen con ella y la guard $\tilde{A}$ © como wood.jpg. T $\tilde{A}^\circ$  puedes bien hacer lo mismo o descargar la imagen a continuaci $\tilde{A}^3$ n:

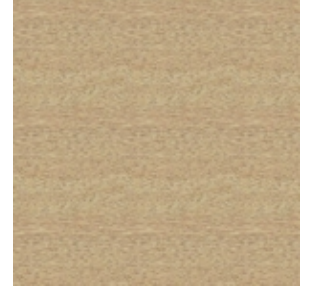

Fig.2 Textura del piso de madera

Con un click sobre Imagen ("Image"), aparecer $\tilde{A}_i$ n nuevos botones. Haz un click sobre Cargar Imagen ("Load Image") y elige aquella que quieres para tu textura. Haz un click en el campo que comienza con TE: y dale un nombre a tu textura para el piso.

Ahora s $\tilde{A}^3$ lo necesitas hacer un click en el bot $\tilde{A}^3$ n de repetici $\tilde{A}^3$ n (Repeat) y establecer xrepeat y yrepeat en 9 y el piso est $\tilde{A}_i$  hecho. Puedes jugar con los valores y quedarte con el que m $\tilde{A}_i$ s te guste.

## Las paredes

Nuestro pr $\tilde{A}^3$ ximo paso ser $\tilde{A}_i$  cambiar el fondo azul de nuestra escena. Vamos a hacer un empapelado. V $\tilde{A}^{\circ}$ elvelo a seleccionar, presiona los botones de textura y el blanco para agregar una nueva textura y luego presiona imagen (image). La que yo utilic $\tilde{A}^{\odot}$  para el empapelado la tom $\tilde{A}^{\odot}$  de mi art $\tilde{A}$ -culo sobre GIMP <u>Playing around with Dingbats and The Gimp (Jugando con Dingbats y GIMP)</u>:

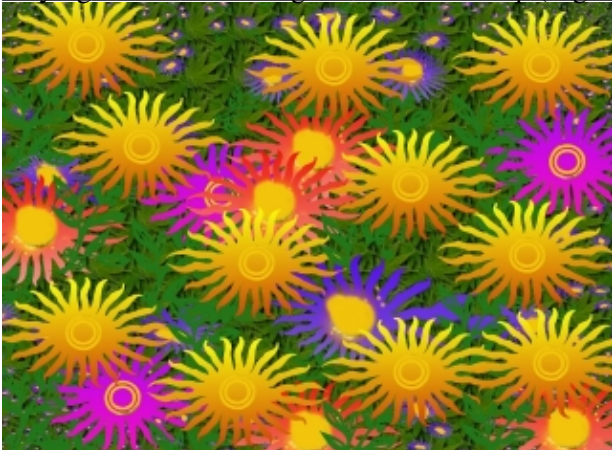

Fig.3 Textura de empapelado

Dale un nombre a la textura de empapelado. Presiona repetici $\tilde{A}^3$ n (Repeat), establece xrepeat y yrepeat en 30 y el primer empapelado est $\tilde{A}_i$  listo.

Lleva a escala tanto al piso como al empapelado (selecci $\tilde{A}^3$ nalos a ambos presionando may $\tilde{A}^\circ$ sculas (SHIFT) m $\tilde{A}_1$ s un click derecho con el rat $\tilde{A}^3$ n; luego presiona s).

Ahora agreguemos el empapelado a la derecha: en la vista lateral (side view) introduce Space

-->Add-->Mesh-->Plane. Llévalo a escala (presiona s) y ubÃ-calo (presiona g) a la derecha en vista frontal (front view) y superior (top view). Represéntalo (F12) para observar cómo se ve o si has colocado el empapelado tan hacia la derecha que ya no puede verse en esta vista preliminar.

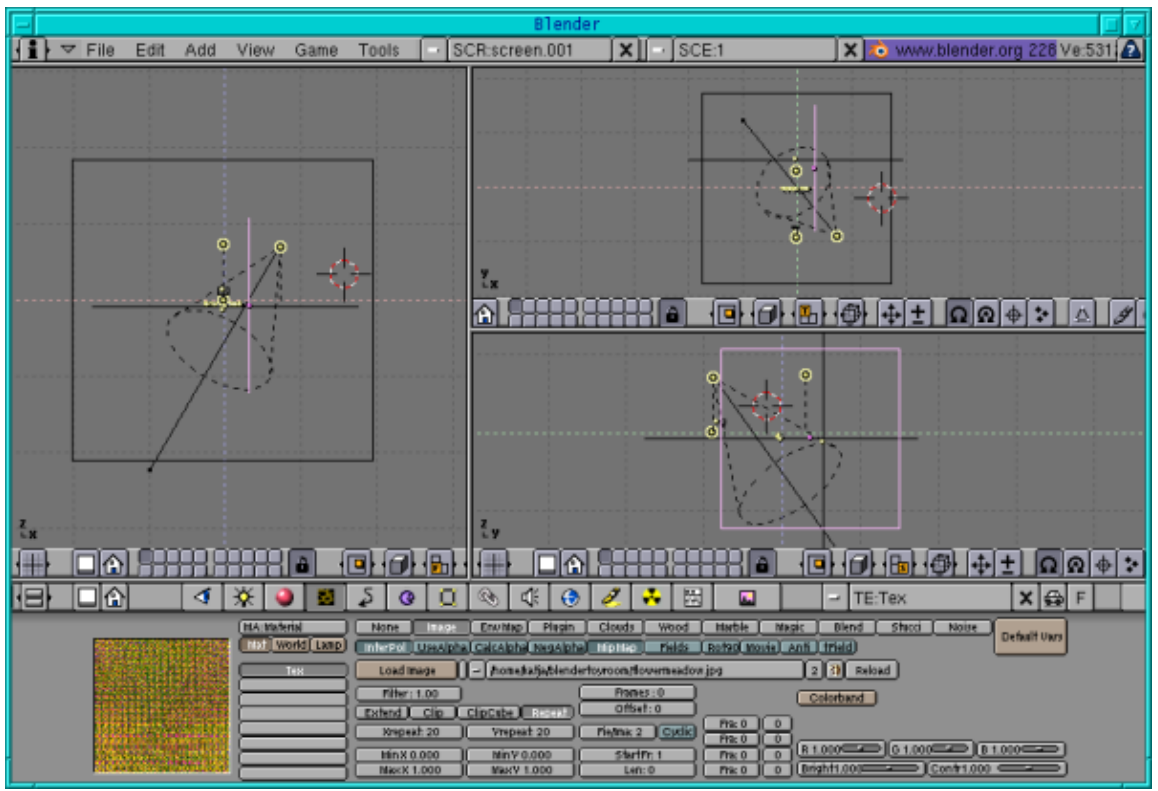

Fig.4 Las paredes

Haz un click en el botÃ<sup>3</sup>n material (material button) mÃ<sub>i</sub>s Agregar Nuevo ("Add new") antes de hacer click en el botÃ<sup>3</sup>n de textura (texture button) y agrega una nueva textura. Un objeto siempre necesita tener un material primero antes de que se le asigne una textura. Agrega la pradera de flores como textura nuevamente (pero como nueva textura). Haz un click en repeticiÃ<sup>3</sup>n (repeat) y lleva a xrepeat y yrepeat a 20. Dale un nombre a la textura del empapelado lateral. La habitaciÃ<sup>3</sup>n estÃ<sub>i</sub> lista.

## La puerta

Para crear la puerta, selecciona el plano utilizado como empapelado derecho en vista superior (top view) y duplÃ-calo (SHIFT+D). Luego redðcelo en escala (presiona s) un poco y en la vista superior (top view) mðevelo un poco hacia la izquierda. Haz un click en el botón material y en el blanco, luego agrega un nuevo material. Cambia el color a amarillo (R=1, G=1, B=0) o bien elige cualquier otro color para tu puerta. Luego, con el botón de textura y el blanco, agrega una nueva textura también pero haz un click en ninguna ("none") (como la copiamos, tiene la textura del empapelado y solamente si le damos una nueva textura, podemos quitar esta otra. Si cambiamos la "vieja" textura, el empapelado perderÃ; la suya). Si ahora lo representas, el plano que se convertirÃ; en la puerta se encontrarÃ; en color amarillo. Ahora que puedes ver tu puerta, aumenta su altura y reduce su ancho presionando s y el botón de en medio del ratón para limitar la escala. Cuando estés satisfecho con el contorno, con la puerta aðn seleccionada, haz un click en el tabulador (TAB), seguido de a y haz que el plano quede un poco extrusionado (presiona e) en la vista superior.

Si un objeto se encuentra en modo editar (edit mode) y deseas seleccionar todos los puntos, puedes hacerlo presionando simplemente a. Si algunos puntos estÃ;n seleccionados y tð deseas que ningðn punto se encuentre asÃ-, presiona a también.

Para colocar la puerta, duplÃ-cala (SHIFT+D) y en la vista lateral redðcela a escala (presiona s) y muévela (presiona g) a su lugar en la mitad izquierda de la puerta. Ahora elige un color rosa (o bien otro)

(R=1, G=0, B=1) y asegÃ<sup>o</sup>rate de que en las vistas superior y frontal, el montaje o marco de la puerta se vea un poco desplazado.

Para la manija de la puerta, simplemente comprimÃ- una esfera. Introduce Space,

Add-->Mesh-->UVSphere y deja a los segmentos y aros con el valor por defecto de 32, haz un click en TAB para dejar el modo de ediciÃ<sup>3</sup>n. Luego, en la vista lateral, presiona s y con el botÃ<sup>3</sup>n central del ratÃ<sup>3</sup>n presionado, lleva la escala al lado horizontal. Ve a la vista superior, presiona nuevamente s, arrastra el ratÃ<sup>3</sup>n hacia abajo sosteniendo el botÃ<sup>3</sup>n central y llévalo a escala verticalmente. Cuando adopte la forma de una manija, redÃ<sup>o</sup>celo en escala para que se ajuste a la puerta y dale un color negro (R,B and G =0).

Para hacer el ojo de la cerradura, utilicé Bezier Circle (en la vista lateral introduce Space,

Add-->Curves-->Bezier Circle, luego presiona TAB para dejar el modo de edici $\tilde{A}^{3}n$ ), convi $\tilde{A}$ ©rtelo en un Mesh object u objeto de engranaje, con ALT+C y luego haz que quede un poco extrusionado (selecci $\tilde{A}^{3}$ nalo, presiona tab seguido de a, luego presiona e) en la vista superior o frontal. Despu $\tilde{A}$ ©s le d $\tilde{A}$ - un color negro (R,B and G =0). Cuando llevas la escala hacia abajo (presiona s) y lo colocas (presiona g) sobre el marco de la puerta, se ve como un ojo de cerradura.

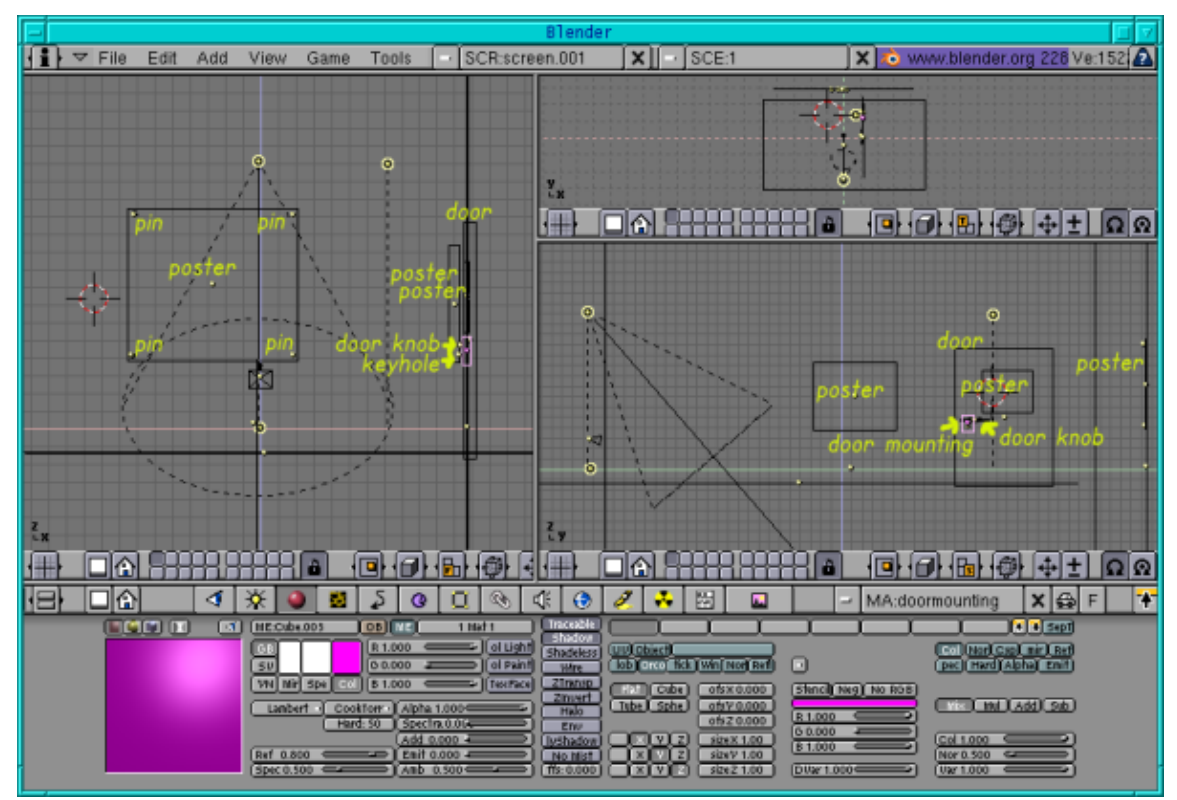

Fig. 5 UbicaciÃ<sup>3</sup>n de la puerta y posters

### Los posters

Bien, ahora sigamos con los posters. Simplemente copi $\tilde{A}^{\mathbb{C}}$  los planos de los empapelados y la puerta respectivamente, los reduje en escala, los mov $\tilde{A}$ - un poco hacia afuera, los llev $\tilde{A}^{\mathbb{C}}$  hasta su lugar (observa la figura que aparece arriba para ver en d $\tilde{A}^3$ nde ubicarlos) y les di las texturas (ver abajo). Es el mismo procedimiento para la puerta. Para el poster sobre el empapelado, puedes ver que yo eleg $\tilde{A}$ - directamente esta figura como textura:

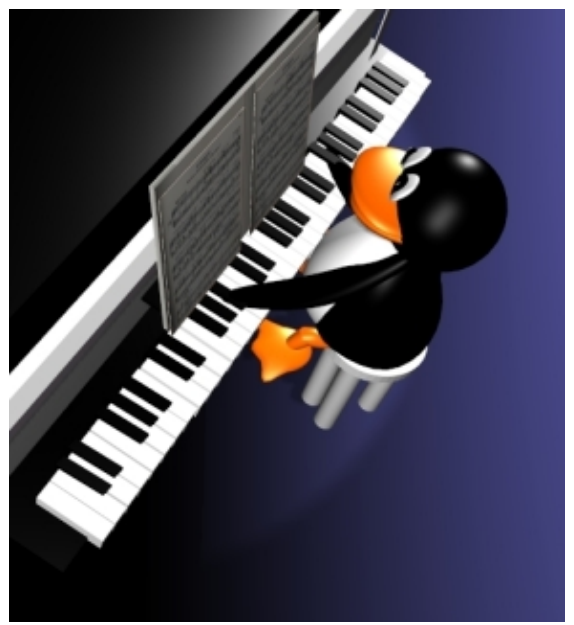

Fig.6 Textura del poster

Los sujetadores son cÃ-rculos Bezier (introduce Space, Add-->Curves-->Bezier Circle) que se convirtieron en engranajes (ALT+C) y fueron extrusionados nuevamente (presiona e). Para el poster sobre la puerta elegÃ-esta imagen:

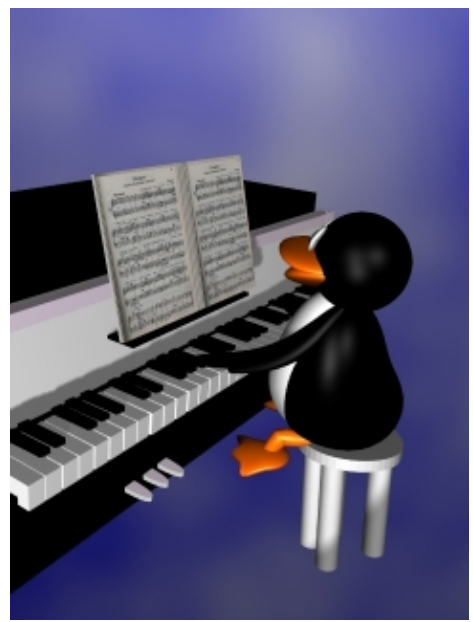

Fig.7 Textura del poster sobre la puerta

y finalmente, para el empapelado a la derecha elegÃ- esta otra:

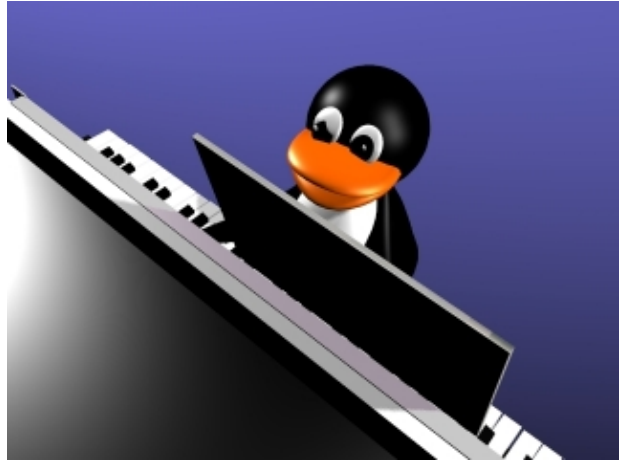

Fig.8 Textura del poster lateral

La habitaci $\tilde{A}^3$ n est $\tilde{A}_i$  terminada.  $\hat{A}_i$ Felicitaciones! Lleg $\tilde{A}^3$  la hora de crear los juguetes que aparecen en ella:

## Capas

Como tendremos bastantes elementos, puede ser una buena idea modelar nuestros juguetes en diferentes capas. Si no has probado trabajar con capas, probablemente hayas modelado todo hasta ahora en la primera. Sin embargo, en Blender cuentas con 20 posibles capas.

#### Terreteren I

Fig.9 Botones para trabajar con capas

 $S\tilde{A}^{3}$ lo se encuentran representadas las capas cuyos botones est $\tilde{A}_{i}$ n seleccionados. De este modo, si quieres ver tu escena con o sin un objeto, simplemente col $\tilde{A}^{3}$ calo en una capa diferente y luego selecciona o no esta capa respectivamente. Generalmente tengo las l $\tilde{A}_{i}$ mparas y el escenario en la capa uno y modelo los otros objetos en distintas capas. De esta manera puedo modelar los objetos por separado y al seleccionar la primera capa tambi $\tilde{A}$ ©n para la representaci $\tilde{A}^{3}$ n, puedo verla con m $\tilde{A}_{i}$ s claridad, sin que me distraigan los otros objetos.

Puedes mover objetos de una capa a otra  $f\tilde{A}_i$ cilmente. Selecciona el/los objeto(s) que desees mover y presiona SHIFT+M. Aparecer $\tilde{A}_i$  un cuadro de di $\tilde{A}_i$ logo que te mostrar $\tilde{A}_i$  los 20 botones para las capas con la(s) seleccionadas para el/los objeto(s) elegidos. Ahora s $\tilde{A}^3$ lo tienes que hacer un click con el rat $\tilde{A}^3$ n en la capa en la que quieres que el/los objeto(s) se encuentre(n) y hacia all $\tilde{A}$ - se mover $\tilde{A}_i$ (n).

Llevemos nuestro tren a la capa 2. Selecciona todas las partes que pertenecen al tren, presiona SHIFT+M y luego la segunda capa en el cuadro de di $\tilde{A}_i$ logo, ahora deber $\tilde{A}$ -a encontrarse presionado  $\tilde{A}^\circ$ nicamente el bot $\tilde{A}^3$ n de la segunda capa, y luego haz un click en OK. Si ahora representas solamente la primera capa, obtendr $\tilde{A}_i$ s s $\tilde{A}^3$ lo la habitaci $\tilde{A}^3$ n. Para hacer el tren visible nuevamente, debes presionar la segunda capa (SHIFT m $\tilde{A}_i$ s click con el rat $\tilde{A}^3$ n) en el men $\tilde{A}^\circ$  debajo de las tres ventanas tambi $\tilde{A}$ ©n.

# Creando los juguetes

# Las vÃ-as

Agreguemos ahora las vÃ-as para nuestro tren de juguete. En la vista superior agrega un cÃ-rculo (introduce Space key, luego Add—->Mesh—->Circle (deja los vértices con el valor por defecto de 32). Con todos los puntos del cÃ-rculo seleccionados (en color amarillo) presiona e en la vista superior, seguido por un click con el botÃ<sup>3</sup>n izquierdo del ratÃ<sup>3</sup>n. Haz un click en s para aumentar un poquito la escala. Con a desactiva la selecciÃ<sup>3</sup>n de los puntos y con TAB saldrÃ<sub>1</sub>s del modo de ediciÃ<sup>3</sup>n.

Le damos un color negro (R,G,B=0). Luego duplÃ-calo con SHIFT+D y aumenta un poco la escala del nuevo cÃ-rculo.

Luego agrega un cubo a la escena y dale un color negro también. Ajusta su largo y ancho (debe verse mÃ<sub>i</sub>s bien chato. Ingresa en la vista superior y limita la escala para obtener un ancho pequeño; luego en la vista frontal, reduce la escala de la altura y en la vista superior nuevamente, reduce toda la escala del cubo) para ajustarlo entre los dos cÃ-rculos. Lo duplicaremos y haremos girar alrededor de los dos cÃ-rculos. Para ello utiliza el botón de edición (F9). Cambia el campo de graduación (Degree) a 360 y el de pasos (Steps) a 36. Con el cubo colocado entre los cÃ-rculos y seleccionados, presiona tab y luego a para seleccionar todos los puntos individuales. Ubica el cursor rojo y blanco en el centro de los dos cÃ-rculos (con un click izquierdo del ratón) y luego presiona Spin Dup y haz click en la vista superior. Se duplica el cubo para que exista 36 veces y los duplicados se giran 360 grados. Ahora selecciona los cubos y los dos cÃ-rculos y llévalos a una escala tal de modo que adopten una forma más ovalada.

Las vÃ-as estÃ<sub>i</sub>n listas ahora y sÃ<sup>3</sup>lo tenemos que colocar nuestro tren de juguete sobre ellas. Para hacer esto primero selecciona todo el tren. Muévelo, llévalo a escala y rÃ<sup>3</sup>talo para que la locomotora se ajuste bien a las vÃ-as. Luego desactiva la selecciÃ<sup>3</sup>n de todas las partes de la locomotora (puedes bien hacer un click derecho sobre cada parte o presionar b y dibujar un cuadrado alrededor de la locomotora mientras mantienes presionado el botÃ<sup>3</sup>n derecho del ratÃ<sup>3</sup>n (y no el izquierdo como hacÃ-amos para seleccionar) y colocando el cursor rojo y blanco entre la locomotora y el primer vagÃ<sup>3</sup>n, utilizÃ<sub>i</sub>ndolo como centro de rotaciÃ<sup>3</sup>n (también tienes que haberle hecho click en la barra de menÃ<sup>o</sup> como tu centro de rotaciÃ<sup>3</sup>n) mueve y rota el resto del tren de modo que el primer vagÃ<sup>3</sup>n se encuentre bien ubicado sobre las vÃ-as. Luego desactiva la selecciÃ<sup>3</sup>n, mueve el cursor rojo y blanco entre éste y el vagÃ<sup>3</sup>n atrÃ<sub>i</sub>s y hazlo nuevamente. Repite estos pasos hasta que todos los vagones se vean bien sobre las vÃ-as.

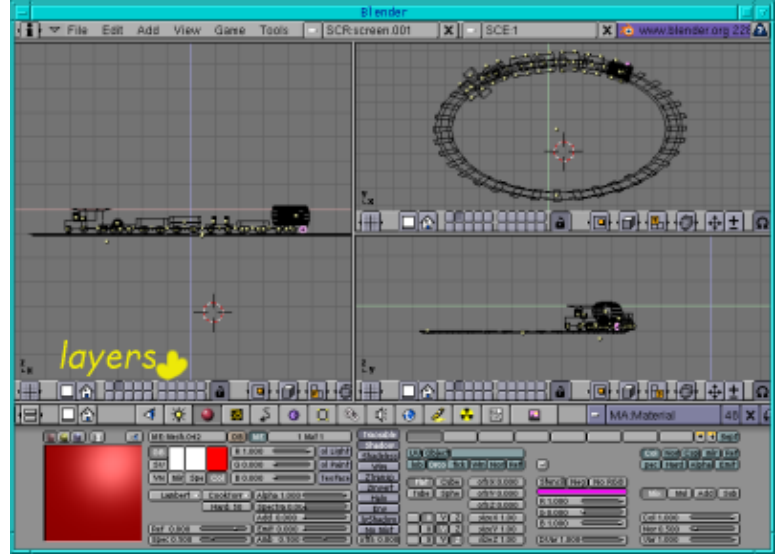

Fig.10 VÃ-as con el tren de juguete

## Las fichas

Para las fichas, duplica (SHIFT+D) una rueda roja del tren en la vista lateral y rÃ<sup>3</sup>tala (presiona r y rÃ<sup>3</sup>tala en las vistas lateral y frontal). ColÃ<sup>3</sup>cala (presiona g) en el medio de las pistas. Luego duplica ésta (SHIFT+D) tantas veces como lo desees (observa las vistas superior y frontal para ver cÃ<sup>3</sup>mo colocarla). Como la rueda original se encuentra en la capa 2, las ruedas duplicadas también estÃ<sub>1</sub>n allÃ-.

## Las tres pelotas

Agreguemos ahora la pelota grande en la capa 3. Haz click en la tercera capa, luego agrega una esfera en la vista frontal (introduce Space, Add—–>Mesh—–>UVSphere, deja los segmentos y los aros en su valor por defecto de 32, haz un click en tab para dejar el modo de ediciÃ<sup>3</sup>n), dale un material y luego una nueva textura en donde puedas cargar la imagen de mi artÃ-culo <u>Playing around with Dingbats and The Gimp (Jugando con Dingbats y GIMP</u> o cualquier otra figura que te guste como imagen de textura. Ahora ve a los botones de ediciÃ<sup>3</sup>n (F9) y haz un click en "Set Smooth" (suavizar). Duplica la pelota dos veces, mÃ<sup>o</sup>evelas dentro del  $\tilde{A}^3$ valo de la pista y llévalas a escala correctamente.

## Los tres cubos

Ahora vamos a crear los tres cubos que est $\tilde{A}_i$ n a la derecha. En la vista frontal introduce space, Add--> Mesh --> Cube, haz un click en tab para dejar el modo de edici $\tilde{A}^3$ n, ll $\tilde{A}$ ©valo a escala (presiona s) y col $\tilde{A}^3$ calo (presiona g) en el lugar en el que lo ves en la figura, luego dale un material. Sigue con la textura. Yo nuevamente utilic $\tilde{A}$ © im $\tilde{A}_i$ genes de mi art $\tilde{A}$ -culo <u>Playing around with Dingbats and The Gimp (Jugando con</u> <u>Dingbats y The Gimp)</u>. Pero te recuerdo que puedes usar cualquier imagen . Duplica el cubo dos veces y cambia la textura agregando primero un nuevo material y pasando luego a los botones de textura y blanco, "Add new" (agregar nuevo) y elige una imagen diferente. Observa que para el cubo que se encuentra m $\tilde{A}_i$ s a la derecha, eleg $\tilde{A}$ - que la textura estuviera ubicada en una superficie de cubo. En el men $\tilde{A}^\circ$  de botones de material, encontrar $\tilde{A}_i$ s 4 casillas: "Flat" (chato), "Cube" (cubo), "Tube" (tubo) y "Sphere" (esfera). La opci $\tilde{A}^3$ n por defecto es "Flat" (chato). Con esta configuraci $\tilde{A}^3$ n, el dibujo se ve en uno de los lados del cubo mientras que los otros lados muestran los colores de los bordes de la imagen. Con "Cube" (cubo) seleccionado, la imagen de textura se ve en todos los lados del cubo.

# Los lÃipices y el dibujo

Ahora vamos a crear los lÃ<sub>i</sub>pices y el dibujo en la capa 4. Selecciona la cuarta capa. Para el dibujo con el girasol, simplemente agregué un plano (Space-->Add-->Mesh-->Plane) en la vista superior y lo coloqué (presionando g) en donde lo ves. Le di un color (material) y elegÃ- el girasol de mi artÃ-culo Playing around with Dingbats and The Gimp (Jugando con Dingbats y The Gimp) como textura de imagen. Para los lÃ<sub>i</sub>pices agregué un cÃ-rculo Bezier (introduce Space-->Add-->Curve-->Bezier Circle, luego tab para dejar el modo de ediciÃ<sup>3</sup>n) en la vista lateral, conviértelo en un objeto de engranaje (ALT+C) extrusionado (presiona e) en la vista frontal hasta que conseguÃ- un tubo como objeto. Luego hice que uno de los extremos estuviera extrusionado nuevamente y lo llevé a menor escala. Hacia el otro extremo realicé este extrusionado cuatro veces y en cada una de ellas lo achiqué mÃ<sub>i</sub>s. La ðltima vez ha de ser tan pequeño que todos los puntos se reunan en un solo lugar. Ahora le damos un color blanco (r,G,B=1). Luego seleccionamos la segunda y tercera lÃ-neas como se ve desde la derecha tanto como las tres primeras lÃ-neas vistas desde la izquierda. Ahora vamos a los botones de ediciÃ<sup>3</sup>n y presionamos "New" (nuevo) y "Select" (seleccionar). Vamos a los botones de material, agregamos uno nuevo y le damos un color rojo (R=1. G,B=0). Volvemos a los botones de editar y hacemos un click en "Assign" (asignar). El primer lÃ<sub>i</sub>pices de modo que

puedes dejarlas como est $\tilde{A}_i$ n y s $\tilde{A}^3$ lo necesitar $\tilde{A}_i$ s cambiar las otras dos partes. Selecciona las l $\tilde{A}$ -neas apropiadas para que se vean en amarillo, luego presiona "New" (nuevo) y "Select" (seleccionar) en los botones de edici $\tilde{A}^3$ n, ve a los botones de material, haz un click en "Add new" (agregar nuevo) y cambia el color, luego vuelve y haz un click en "Assign") y finalmente ub $\tilde{A}$ -calos como los ves en la figura.

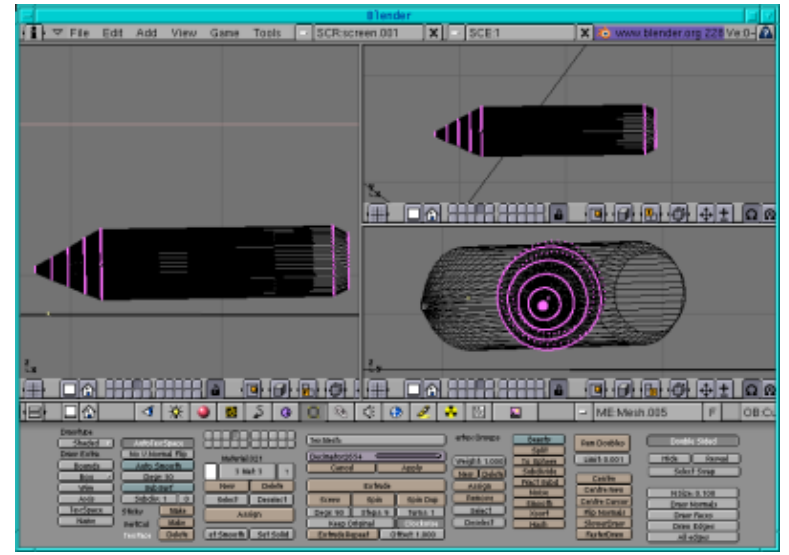

Fig.11 El lÃ;piz

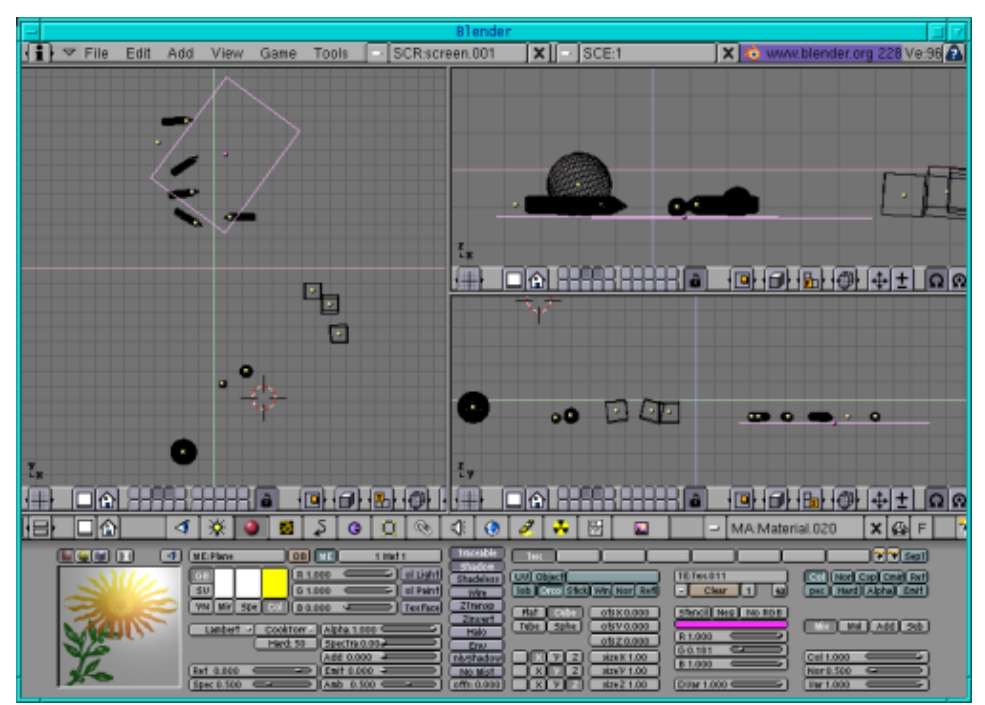

Fig.12 LÃ; piz, papel, pelotas y cajas

## Los bloques para armar

Haremos ahora los bloques para armar. Para las piezas que son como cilindros, simplemente puedes agregar un cilindro en la vista superior con Space --> Add -->Mesh --> Cylinder (deja los vértices con su valor por defecto de 32) y asÃ-gnales nuevamente una escala. Para los que se ven con formas cuadradas, agrega un cubo y reduce su altura. Para los que se ven mÃ<sub>1</sub>s largos, simplemente tomas los anteriores y les cambias la altura. Finalmente, para aquéllos que pueden usarse para armar techos, tomas uno de los que hicimos con formas cuadradas y seleccionamos los puntos en la parte superior. Presionamos s y los redimensionamos para que todos los puntos culminen en uno. Ahora debemos darles a todos ellos un material y en caso de que quieras ubicarlos exactamente como yo lo hice, puedes observar el dibujo.

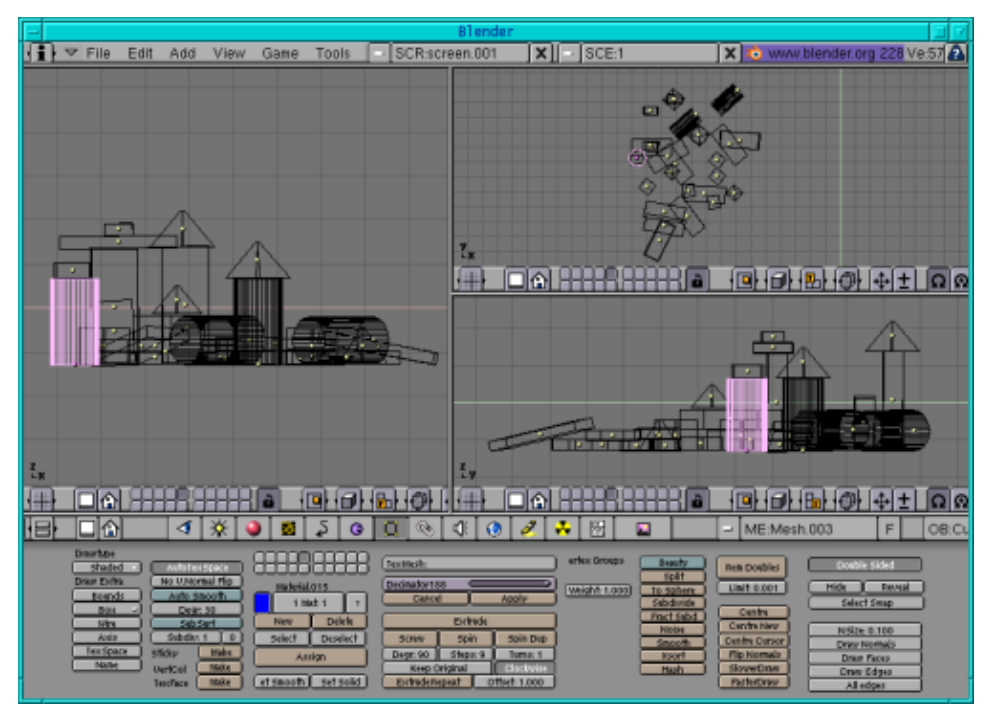

Fig.13 Los bloques para armar

# Que se haga la luz

Finalmente, cambié un poco las luces. Observa la figura 14 para ver cÃ<sup>3</sup>mo se encuentran ubicadas las luces ahora. Para la luz de spot, aségurate de que las casillas "Shadows" (sombras) y "Square" (cuadrado) se encuentren presionadas. Si haces una representaciÃ<sup>3</sup>n ahora, ya ves el cuadrado. Ahora ve al botÃ<sup>3</sup>n de textura y haz un click en "add new" (agregar nuevo). Ahora le daremos una textura a nuestra luz. Abre GIMP y una nueva imagen con fondo blanco. Con el color negro como frente, selecciona un pincel y dibuja algunas lÃ-neas horizontales. GÃ<sup>°</sup>ardalo como lighttex.jpg. Ahora ve nuevamente a Blender y carga la imagen lighttex.jpg como tu textura. Para las otras dos luces, utilicé una luz hemi (hemi light). Simplemente toma las dos luces que han sido lÃ<sub>1</sub>mparas y haz un click en Hemi en el menÃ<sup>°</sup> de botones de luces.

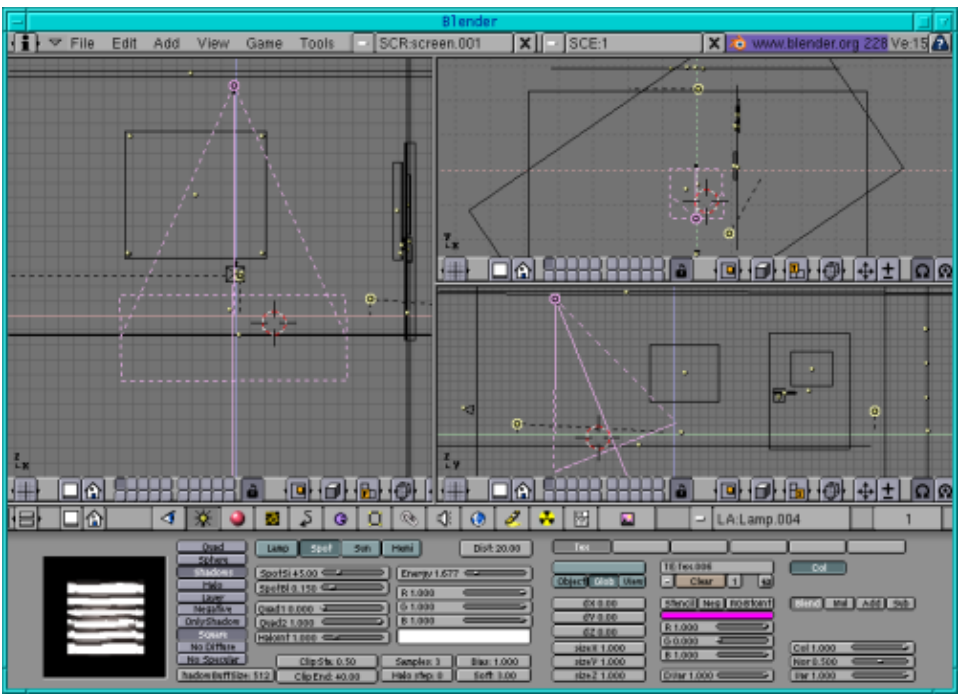

Fig.14 Las luces

En este artÃ-culo sÃ<sup>3</sup>lo aprendimos algunas pocas técnicas pero aÃ<sup>o</sup>n asÃ- puedes ver que podemos crear una imagen muy linda con estas técnicas que ya conoces por el momento. AsÃ- que, Â;practica y continÃ<sup>o</sup>a desarrollando tus habilidades!

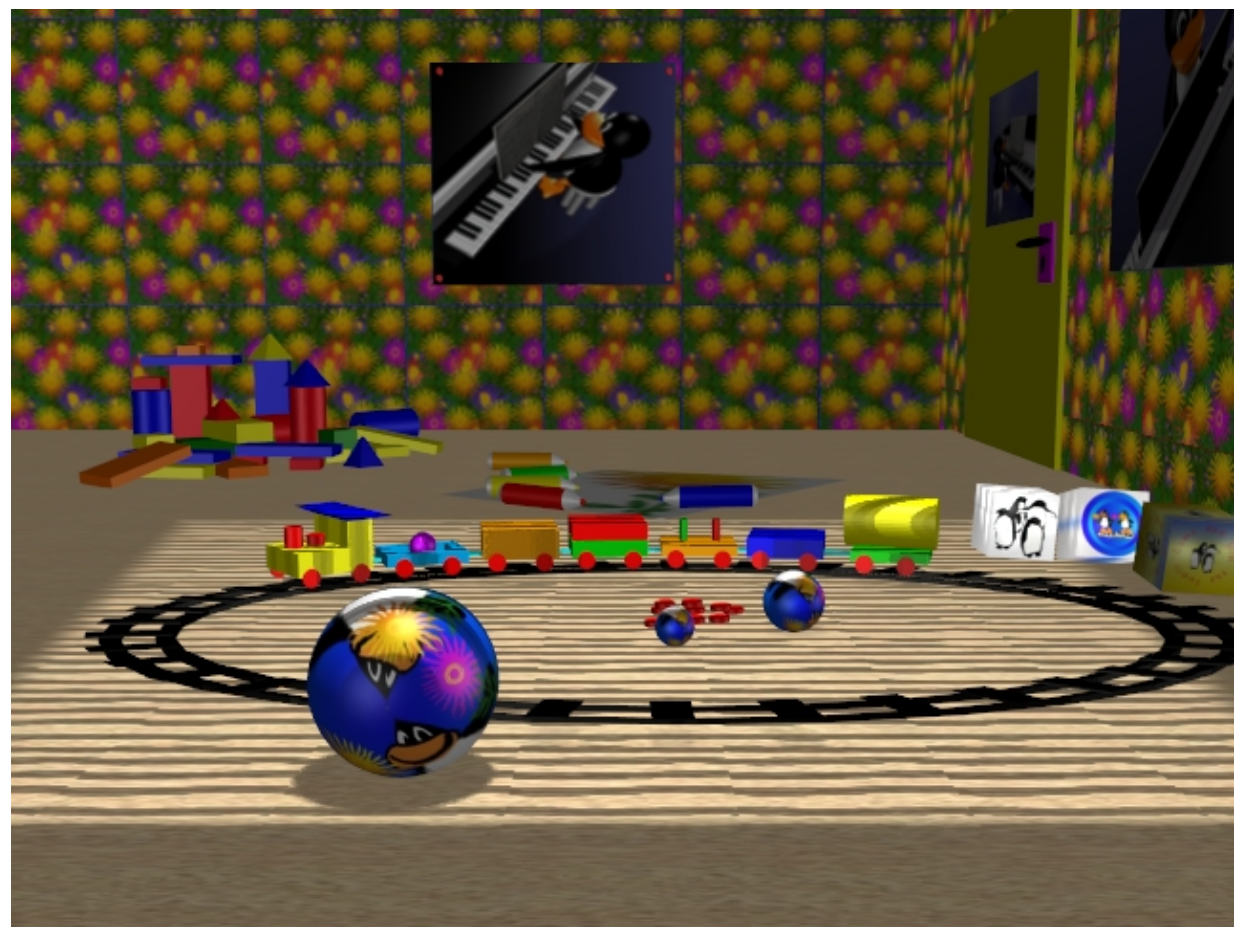

Fig.15 La versi $\tilde{A}^{3}$ n final de la habitaci $\tilde{A}^{3}$ n de un ni $\tilde{A}\pm o$ 

¡Que te diviertas y Feliz blending! :)

# Referencias

- El sitio oficial de Blender (aquÃ- obtendrÃ;s la última información con respecto al último desarrollo de Blender, puedes descargarla, hay tutoriales ..): <u>http://www.blender.org</u>
- Blender Café (en inglés y en francés): http://www.linuxgraphic.org/section3d/blender/pages/index-ang.html
- ArtÃ-culos generales sobre grÃ;ficos tridimensionales o 3D y animaciÃ<sup>3</sup>n: <u>http://webreference.com/3d/</u>

| Webpages maintained by the LinuxFocus Editor team         | Translation information:                                                   |
|-----------------------------------------------------------|----------------------------------------------------------------------------|
| © Katja Socher                                            | en> : Katja Socher <katja(at)linuxfocus.org></katja(at)linuxfocus.org>     |
| "some rights reserved" see <u>linuxfocus.org/license/</u> | en> es: Gabriela GonzA;lez <tradugag(en)yahoo.com></tradugag(en)yahoo.com> |

2005-01-10, generated by lfparser\_pdf version 2.51